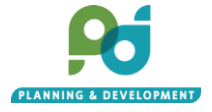

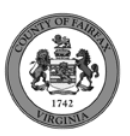

## How to view Staff Comments on ACA (Accela Citizen Access) for Special Permits and Variances (Non-DPR records)

**1.** Click the Link in email notification.

| RZ-2021-BR-00093 for a Rezoning Submittal Deficiency Report                                                                                                    |
|----------------------------------------------------------------------------------------------------|
| DG DEV Fairfax County Government <plusdev@fairfaxcounty.gov><br/>1:30 PM</plusdev@fairfaxcounty.gov>                                                                                                    |
| To: Creed, Daniel S.                                                                                                    |
| Please click here for submittal deficiency information for the Rezoning submittal.                                                                                                    |
| Project Information: RZ-2021-BR-00093                                                                                                    |
| Please login to our Citizen Portal at any time to upload requested documents.<br>If you have any questions, please call the Department of Planning and Development<br>at <u>(703) 324-1290</u> between the hours of 8:00 a.m. to 4:30 p.m. EST <u>Monday</u> - Friday<br>with the exception of all County observed holidays. If you prefer, you can email us at<br><u>dpdzed@fairfaxcounty.gov</u> . |
| Thank you,<br>Fairfax County Department of Planning and Development                                                                                                    |
| ***This is an automatically generated email. Please do not reply.***                                                                                                    |
|                                                                                                    |

**2.** The system will prompt you to log-in. Log-in using your PLUS user ID and password.

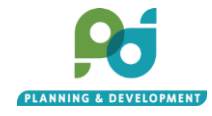

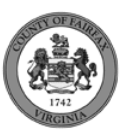

|                                                                                                    |                                                                                                    |             |                      |      |          |      |        | Search Q |  |  |  |  |  |
|----------------------------------------------------------------------------------------------------|----------------------------------------------------------------------------------------------------|-------------|----------------------|------|----------|------|--------|----------|--|--|--|--|--|
| Home                                                                                                    | Building                                                                                           | Enforcement | Environmental Health | Fire | Planning | Site | Zoning |          |  |  |  |  |  |
| Advand                                                                                                    | Advanced Search - External Links -                                                                 |             |                      |      |          |      |        |          |  |  |  |  |  |
| ()                                                                                                    | Notice:<br>This feature requires registration and/or login, please login to continue.              |             |                      |      |          |      |        |          |  |  |  |  |  |
| Email: Password: Login »                                                                                                    |                                                                                                    |             |                      |      |          |      |        |          |  |  |  |  |  |
| C Reme                                                                                                    | Remember me on this computer     I've forgotten my password     New Users: Register for an Account |             |                      |      |          |      |        |          |  |  |  |  |  |
| Please Login<br>Many online services offered by the Agency require login for security reasons. If you are an existing user, please enter your user name and password in the box on the right.                                                                                       |                                                                                                    |             |                      |      |          |      |        |          |  |  |  |  |  |
| New Users                                                                                                    |                                                                                                    |             |                      |      |          |      |        |          |  |  |  |  |  |
| f you are a new user you may register for a free Citizen Access account. It only takes a few simple steps and you'll have the added benefits of seeing a complete history of applications, access to invoices and receipts, checking on the status of pending activities, and more. |                                                                                                    |             |                      |      |          |      |        |          |  |  |  |  |  |

**3.** Once logged in the deficiency report or staff comments will automatically download. Depending on your browser or PDF setting the comments may open automatically. The default file location is your computer/browser's download folder

| Dots         Control         Control           Today         Zoom         v         SOO           Market Solution         Market Solution         You         Solution           Market Solution         Market Solution         You         Solution           Market Solution         Market Solution         You         Solution           Book in Solution         Market Solution         Solution         Solution           Book in Solution         Solution         Solution         Solution | ids | Q Search | downlaads                                                                                                    | New Y                           | y<br>Y        |     |
|----------------------------------------------------------------------------------------------------|-----|----------|----------------------------------------------------------------------------------------------------|---------------------------------|---------------|-----|
| Today                                                                                                    |     |          | Your browser is managed by your organization                                                                                  | Down<br>Book                    | oads<br>narks | _   |
| See in bider                                                                                                    |     | Today    | Submitted Definitions (1) pelf xx :<br>The children for Formula and CE standard result affords and r (Form 1071301 146):<br>X | Zoom<br>Prist.<br>Find.<br>Mare | - 1           | 00% |
|                                                                                                    |     | g        | Dow in folder                                                                                                    | Edit<br>Settin<br>Help          | Cut<br>gs     | (   |

**4.** Alternatively, you may view your comments at anytime by logging into the system. Navigate to 'My Records', expand the Zoning Tab, and click the hyper linked application number

|      |             |                    |                                               |                                         | Logge  | d in as: daniel. | creed@  | fairfaxcount | Collections (0)                            | 📜 Cart (        | 2) Account Manage | ement Logout |
|------|-------------|--------------------|-----------------------------------------------|-----------------------------------------|--------|------------------|---------|--------------|--------------------------------------------|-----------------|-------------------|--------------|
|      |             |                    |                                               |                                         |        |                  |         |              |                                            | 5               | Search            | Q •          |
|      | Home        | Building           | Enforcement                                   | Environmental Health                    | Fire   | Planning         | Site    | Zoning       |                                            |                 |                   |              |
|      |             | _                  |                                               |                                         |        |                  |         |              |                                            | S               | earch             | ۹.           |
| Hor  | me Bui      | Iding E            | nforcement E                                  | nvironmental Health                     | Fire I | Planning         | Site    | Zoning       |                                            |                 |                   |              |
| Da   | shboard     | My Re              | ecords My A                                   | ccount Advanced                         | Search | Externa          | l Links | 5 -          |                                            |                 |                   |              |
| _    |             | _                  |                                               |                                         |        |                  |         |              |                                            |                 |                   |              |
| - Z  | Zoning      |                    |                                               |                                         |        |                  |         |              |                                            |                 |                   |              |
| Show | vina 1-10 a | f 100+   Add       | d to collection   Add                         | to cart                                 |        |                  |         |              |                                            |                 |                   |              |
|      | Submitted   | Record<br>Number   | Record Ty                                     | pe Status                               |        | Descriptio       | on      | Project Nar  | ne Address                                 | A               | ction S           | hort Notes   |
|      | 07/13/2021  | SP-2021-8<br>00050 | BR-<br>Special Per<br>Special Per<br>Amendmen | mit and<br>mit Waiting for Informa<br>t | tion   |                  |         |              | 4302 ANDES<br>FAIRFAX, VA<br>United States | DR<br>22030 • P | ay Fees Due       |              |

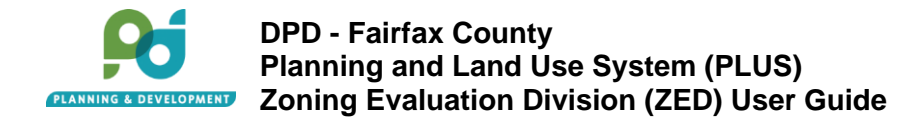

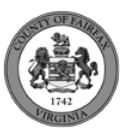

5. Once in the application, click the 'Record Info' drop down and click 'Attachments'

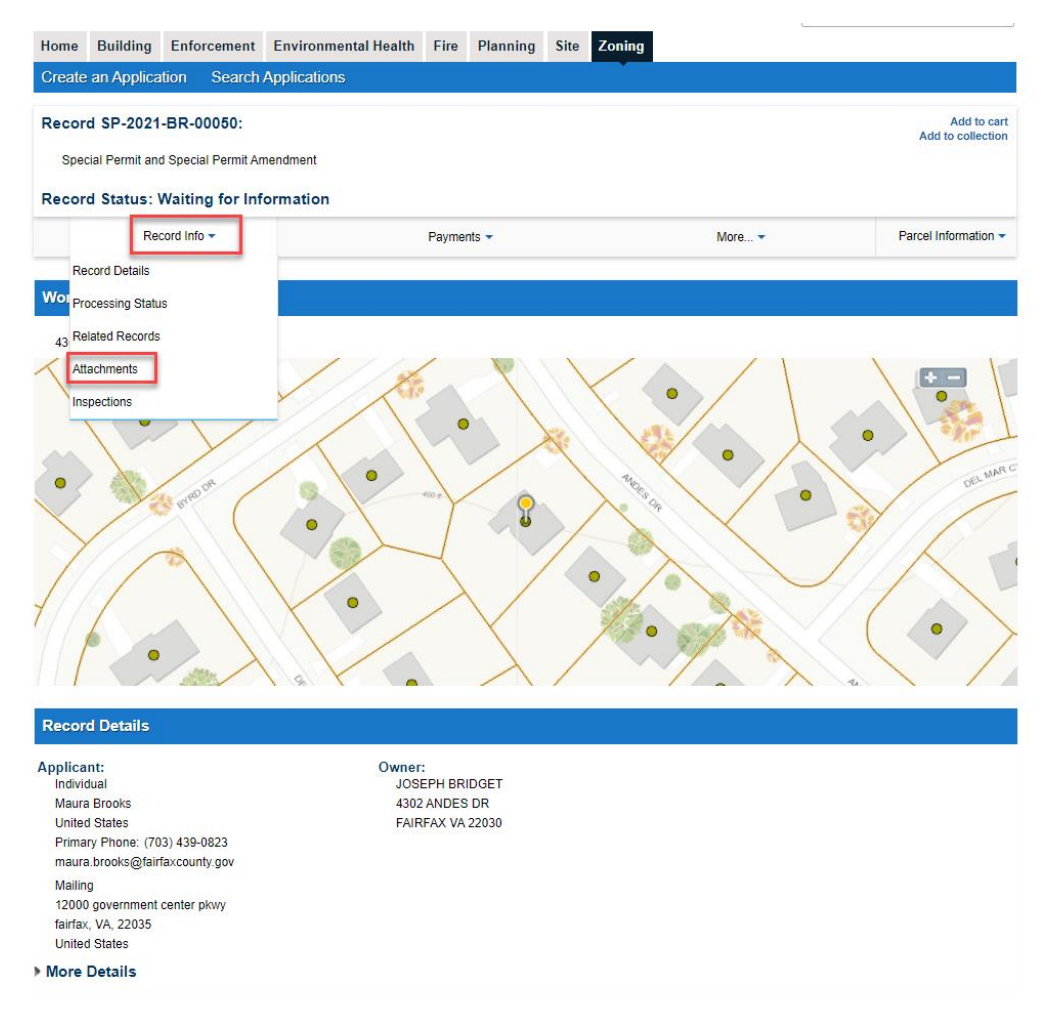

6. In the attachments, locate the documents type 'Deficiency Letter and Comments' Documents can be sorted by various categories along the top dark blue row. For example, click the latest update button to arrange by most recent. There may be multiple pages of documents. To download any document, click the hyper linked document name. Downloads default to your computer/browsers download folder.

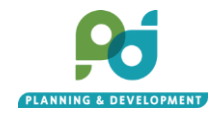

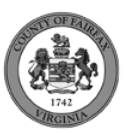

| Nume       Building       Enforcement       Environmental Health       Fire       Planning       Site       Zoning         Create an Application       Search Applications       Search Applications       Search Applications         Record SP-2021-BR-00050:       Special Permit Amendment       Add to collection         Special Permit and Special Permit Amendment       Payments +       More+       Parcel Information +         Record Status:       Waiting for Information       Payments +       More+       Parcel Information +         Status       Record Info +       Payments +       See       Lies Allocation +       Seecial Permit Amendment         Matchments       Special Permit Amendment       Record Info +       Payments +       Term       See       Lies Allocation +       Special Permit Amendment Amendment Amendm                                                                                                    |            |                                              |                 |                            |             |          |              |              |               | Searcri   | <b>u</b> •                           |  |  |  |  |
|----------------------------------------------------------------------------------------------------|------------|----------------------------------------------|-----------------|----------------------------|-------------|----------|--------------|--------------|---------------|-----------|--------------------------------------|--|--|--|--|
| Create an Application Search Applications         Add to cart         Add to cart         A                                                                                                    | Home       | Building                                     | Enforcemen      | t Environmental Heal       | th Fire     | Planning | Site         | Zoning       |               |           |                                      |  |  |  |  |
| Add to cart Add to cart Add to cart Add to cart Add to cart Add to cart Add to call Add to collection         Special Permit Amendment         Record Status: Waiting for Information         More +       Parcel Information +         Attachments         The maximum file size allowed is 1000 MB.         Image: Special Permit and Special Permit and Special Permit Amendment       Agent Convent       11.38 kB       07/13/2021       Actions v       Special Permit and Special Permit and Special Permit and Special Permit and Special Permit and Special Permit Amendment       Special Permit and Special Permit and Spec                                                                                                    | Create     | an Applica                                   | ation Searc     | h Applications             |             |          |              |              |               |           |                                      |  |  |  |  |
| Made to cart Add to cart Add to cart Add to cart Add to cart Add to cart Add to collection         Special Permit Amendment         Record Status: Waiting for Information         More + More + More + Parcel Information +         Attachments         Attachments         Attachments         Special Permit Amendment         More + More + More + More + Parcel Information +         Attachments         The maximum file size allowed is 1000 MB.         Image Record Type Ford Ford Permit Amendment       Record Type Type Stre LifeHyType Type Stre LifeHyType Type Stre LifeHyType Type Stre LifeHyType Type Stre LifeHyType Type Ford Actions + Special Permit Amendment Special Permit Amendment Specia                                                                                                    |            |                                              |                 |                            |             |          |              |              |               |           |                                      |  |  |  |  |
| Special Permit and Special Permit Amendment<br>Record Status: Waiting for Information<br>Record Info  Payments Payments Paym                                                                                                    | Record     | Record SP-2021-BR-00050: Add to call         |                 |                            |             |          |              |              |               |           |                                      |  |  |  |  |
| General Formation         More *       Parcel Information         Attachments         Attachments         The maximum file size allowed is 1000 MB.         Image: Second Type       Cecies Colspan="4">Cellest Update       Addoo       Entry         Mare Record Type       Cecies Colspan="4">Cecies Colspan="4">Cecies Col                                                                                                    | Speci      | Special Permit and Special Permit Amendment  |                 |                            |             |          |              |              |               |           |                                      |  |  |  |  |
| Record Status: Waiting for Information       More +     Parcel Information +       Record Info *     Parcel Information *       Attachments       Attachments       Status: Valuating for Information *       More *     More *       Attachments       The maximum file size allowed is 1000 MB.       Mare test     Callest Update     Action *     Special Permit and       More assistion *     Special Permit and Special       More assistion *     Special Permit and       More assistion *     Special Permit and       More assistion *     Special Permit and       More assistion *     Special Permit and       More assistion *     Special Permit and       More assistion *     Special Permit and       More assistion *     Special Permit and       More assistion *     Special Permit and       More assistion *     Special Permit and       More assistion *     Special Permit and       More assistion *     Special Permit                                                                                                    | 0,000      | opeuar Fernik and Opeuar Fernik Amendifielik |                 |                            |             |          |              |              |               |           |                                      |  |  |  |  |
| Record Info •     Payments •     More •     Parcel Information •       Attachments       Attachments       The maximum file size allowed is 1000 MB.       Mare     Record ID     Record Type     Type     Size     Latest Update     Actions •     Special Permit Amendment · SP-<br>2021-BR-00050       Marea test<br>document 5 doox     SP-2021-BR-00050     Special Permit and Special<br>Permit Amendment · SP-<br>2021-BR-00050     Record     Agent Consent<br>Permit Amendment · SP-<br>2021-BR-00050     Special Permit and Special<br>Permit Amendment · SP-<br>2021-BR-00050     Special Permit and Special<br>Permit Amendment                                                                                                    | Record     | d Status:                                    | Waiting for I   | nformation                 |             |          |              |              |               |           |                                      |  |  |  |  |
| Attachments         Attachments         The maximum file size allowed is 1000 MB.         Name       Record ID       Record Type       Entity Type       Type       Size       Latest Updale       Action       Entity         Maine test<br>document 0 docx       SP-2021-BR-00050       Special Permit and Special<br>Permit Amendment       Record       Deficiency Letter<br>and Comment       11.38 KB       07/13/2021       Actions       Special Permit and<br>Special Permit and<br>Special Permit                                                                                                    |            | Re                                           | ecord Info 🔫    |                            | Payme       | nts 👻    |              |              | More          |           | Parcel Information -                 |  |  |  |  |
| Attachments         The maximum file size allowed is 1000 MB.         Name       Record ID       Record Type       Entity Type       Type       Size       Latest Update       Action       Entity         Maura test<br>document 5 docx       SP-2021-BR-00050       Special Permit and Special<br>Permit Amendment       Record       Deficiency Letter<br>and Comments       11.38 KB       07/13/2021       Actions v<br>Special Permit and<br>Special Permit and<br>Special P                                                                                                    |            |                                              |                 |                            |             |          |              |              |               |           |                                      |  |  |  |  |
| Name       Record ID       Record Type       Entity Type       Type       Size       Latest Update       Actions       Entity         Marra test<br>document 9 docx       SP-2021-BR-00050       Special Permit and Special<br>Permit Amendment       Record       Deficiency Letter<br>and Comments       11.38 KB       07/13/2021       Actions v       Special Permit and<br>Special Permit and<br>Special Permit and<br>Special Permit Amendment - SP-<br>2021-BR-00050         Maura test<br>document 5.docx       SP-2021-BR-00050       Special Permit and Special<br>Permit Amendment       Record       Agent Consent<br>Form       11.38 KB       07/13/2021       Actions v       Special Permit and<br>Special Permit and<br>Special Permit and<br>Special Permit and<br>Special Permit and<br>Special Permit Amendment - SP-<br>2021-BR-00050       Special Permit and<br>Special Permit and<br>Sp                                                                                                    | Attach     | monte                                        |                 |                            |             |          |              |              |               |           |                                      |  |  |  |  |
| The maximum file size allowed is 1000 MB.       Record Type       Entity Type       Size       Latest Update       Actions       Entity         Maura test<br>document 0.dooc       SP-2021-BR-00050       Special Permit and Special<br>Permit Amendment       Record       Deficiency Letter<br>and Comments       11.38 KB       07/13/2021       Actions       Special Permit and<br>Special Permit and<br>Special Permit and<br>document 0.dooc       Special Permit and<br>Special Permit and<br>Spe                                                                                                    | Attach     | ments                                        |                 |                            |             |          |              |              |               |           |                                      |  |  |  |  |
| Name         Record ID         Record Type         Entity Type         Type         Size         Latest Update         Action         Entity           Maure test<br>document 6 docx         SP-2021-BR-00050         Special Permit and Special<br>Permit Amendment         Record         Deficiency Latter<br>and Comments         11.38 KB         07/13/2021         Actions v         Special Permit and<br>Special Permit and<br>Special Permit and                                                                                                    | The maxin  | num file size                                | allowed is 1000 | MB.                        |             |          |              |              |               |           |                                      |  |  |  |  |
| Maura test<br>document 9.docx       SP-2021-BR-00050       Special Permit and Special<br>Permit Amendment       Record       Deficiency Letter<br>and Comments       11.38 KB       07/13/2021       Actions v       Special Permit and<br>Special Permit and<br>Special Pe | Name       | R                                            | ecord ID        | Record Type                | Entity Type | Туре     |              | Size         | Latest Update | Action    | Entity                               |  |  |  |  |
| document 0.docx       and Comments       Anendment - SP-<br>2021-BR-00050       Special Permit and Special<br>Permit Amendment       Record       Agent Consent<br>Form       11.38 KB       07/13/2021       Actions v       Special Permit and<br>Special Permit and<br>Amendment - SP-<br>2021-BR-0050         Maura test<br>document 5.docx       SP-2021-BR-00050       Special Permit and Special<br>Permit Amendment       Record       Statement of<br>Justification       11.38 KB       07/13/2021       Actions v       Special Permit and<br>Special Permit and<br>Special Permit and                                                                                                    | Maura test |                                              | P-2021-BR-00050 | Special Permit and Special | Record      | Defici   | iency Lette  | 11.38 KB     | 07/13/2021    | Actions   | Special Permit and<br>Special Permit |  |  |  |  |
| Maura test<br>document 5.docx       SP-2021-BR-00050       Special Permit and Special<br>Permit Amendment       Record       Agent Consent<br>Form       11.38 KB       07/13/2021       Actions       Special Permit and<br>Amendment - SP-<br>2021-BR-00050         Maura test<br>document 4.docx       SP-2021-BR-00050       Special Permit and Special<br>Permit Amendment       Record       Statement of<br>Justification       11.38 KB       07/13/2021       Actions       Special Permit and<br>Special Permit and<br>Special Permi                                                                                                    | document ( | 9.docx                                       |                 | Permit Amendment           |             | and C    | Comments     |              |               |           | Amendment - SP-<br>2021-BR-00050     |  |  |  |  |
| document 5.docx     bit document 5.docx     bit document 5.docx     bit document 5.docx     bit document 5.docx     bit document 5.docx     bit document 5.docx     bit document 5.docx     bit document 5.docx     bit document 5.docx     Special Permit and Special Permit and Special Perm                                                                                                    | Maura test | s                                            | P-2021-BR-00050 | Special Permit and Special | Record      | Agent    | t Consent    | 11.38 KB     | 07/13/2021    | Actions T | Special Permit and<br>Special Permit |  |  |  |  |
| Maura test<br>document 5.docx       SP-2021-BR-00050       Special Permit and Special<br>Permit Amendment       Record       Statement of<br>Justification       11.38 KB       07/13/2021       Actions       Special Permit and<br>Special Permit and<br>Special Permit and<br>document 4.docx         Maura test<br>document 4.docx       SP-2021-BR-00050       Special Permit and Special<br>Permit Amendment       Record       Special Permit Pilat       11.38 KB       07/13/2021       Actions       Special Permit and<br>Special Permit and<br>Specia                                                                                                    | document ( | 5.docx                                       | 2021 211 200000 | Permit Amendment           |             | Form     |              | 11.00110     | 0111012021    | 100010    | Amendment - SP-<br>2021-BR-00050     |  |  |  |  |
| document 5.docx     Permit Amendment     Justification     Amendment     Special Permit Amendment     Special Permit Amend                                                                                                    | Maura test | s                                            | P-2021-BR-00050 | Special Permit and Special | Record      | State    | ment of      | 11.38 KB     | 07/13/2021    | Actions T | Special Permit and<br>Special Permit |  |  |  |  |
| Maura test<br>document 4.docx       SP-2021-BR-00050       Special Permit and Special<br>Permit Amendment       Record       Special Permit Plat       11.38 KB       07/13/2021       Actions       Special Permit and<br>Special Permit and<br>document - SP-<br>2021-BR-00050         Maura test<br>document 3.docx       SP-2021-BR-00050       Special Permit and Special<br>Permit Amendment       Record       Photographs       11.38 KB       07/13/2021       Actions       Special Permit and<br>Special Permit and<br>Special P                                                                                                    | document 8 | 5.docx -                                     |                 | Permit Amendment           |             | Justifi  | ication      |              |               |           | Amendment - SP-<br>2021-BR-00050     |  |  |  |  |
| document 4.docx     Permit Amendment     Permit Amendment     Permit Amendment     Permit Amendment       Maura test<br>document 3.docx     SP-2021-BR-00050     Special Permit and Special<br>Permit Amendment     Record     Photographs     11.38 KB     07/13/2021     Actions     Special Permit and<br>Special Permit and<br>Special Permit Amendment       Addd                                                                                                    | Maura test |                                              | P-2021-BR-00050 | Special Permit and Special | Record      | Speci    | ial Permit P | lat 11.38 KB | 07/13/2021    | Actions 🔻 | Special Permit and<br>Special Permit |  |  |  |  |
| Maura test<br>document 3.docx SP-2021-BR-00050 Special Permit and Special<br>Permit Amendment Record Photographs 11.38 KB 07/13/2021 Action Special Permit and<br>Amendment - SP-<br>2021-BR-00050 Action Action Amendment - SP-<br>2021-BR-00050 Action Amendment - SP-<br>2021-BR-00050 Action Amendment - SP-<br>Action Amendment - SP-<br>Action Amendment - SP-<br>Action Amendment - SP-<br>Action Amendment - SP-<br>Action Amendment - SP-<br>Action Amendment - SP-<br>Action Amendment - SP-<br>Action Amendment - SP-<br>Action Amendment - SP-<br>Action Amendment                                                                    | document 4 | 4.docx                                       |                 | Permit Amendment           |             | -        |              |              |               |           | Amendment - SP-<br>2021-BR-00050     |  |  |  |  |
| Amendment - SP-<br>2021-BR-00050                                                                                                    | Maura test | . si                                         | P-2021-BR-00050 | Special Permit and Special | Record      | Photo    | ooraphs      | 11.38 KB     | 07/13/2021    | Actions T | Special Permit and<br>Special Permit |  |  |  |  |
| <pre>&lt; Prev 1 2 Next&gt;</pre>                                                                                                    | document 3 | 3.docx                                       |                 | Permit Amendment           |             |          |              |              |               |           | Amendment - SP-<br>2021-BR-00050     |  |  |  |  |
| Add                                                                                                    |            |                                              |                 |                            |             | Prev 1 2 | Next >       |              |               |           |                                      |  |  |  |  |
| Add                                                                                                    |            |                                              |                 |                            | _           |          |              |              |               |           |                                      |  |  |  |  |
|                                                                                                    | Add        |                                              |                 |                            |             |          |              |              |               |           |                                      |  |  |  |  |